# Anleitung für e-Tennis - ONLINE-Buchungssystem Registrierung und Platzreservierung

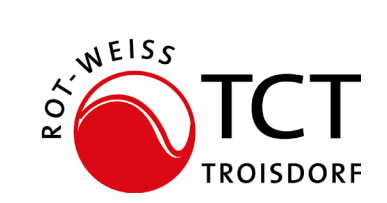

Über den Link https://rwtroisdorf.tennisplatz.info/reservierung wird das Reservierungstool für die Freiplätze aufgerufen über den Webbrowser oder Web-App auf dem Smartphone/Tablet herunterladen

# 1. Registrieren - im System anmelden

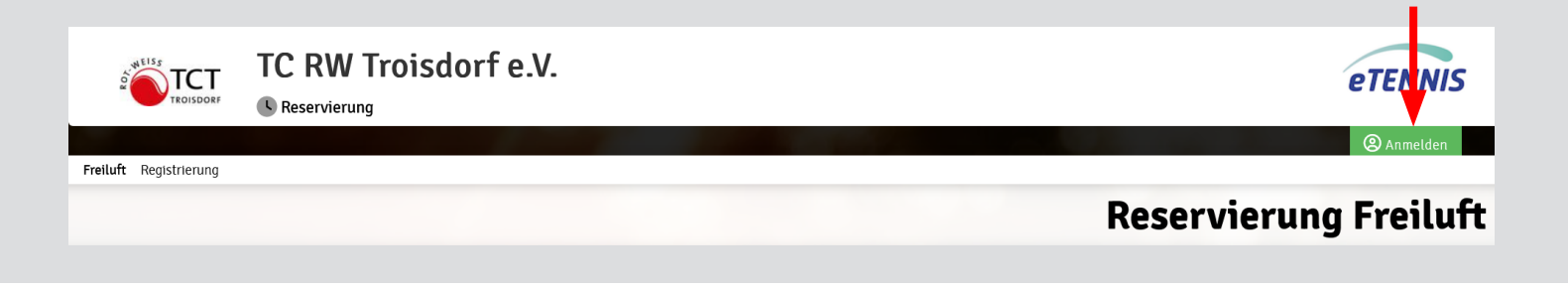

### 2. Registrierungsbutton auswählen

| Passwort  eingeloggt bleiben (Cookie setzen)  kannst dich hier einloggen. Wenn du dein Passwort rgessen hast, kannst du es Ø hier zurücksetzen. enn du noch keinen e Tennis Account hast, musst du en wurde Ø registrationel | Benutzername oder E-Mail Adresse                                 |                                             |  |
|----------------------------------------------------------------------------------------------------|------------------------------------------------------------------|---------------------------------------------|--|
| eingeloggt bleiben (Cookie setzen)<br>I kannst dich hier einloggen. Wenn du dein Passwort<br>rgessen hast, kannst du es Ø hier zurücksetzen.<br>enn du noch keinen e Tennis Account hast, musst du                           | Passwort                                                         |                                             |  |
| u kannst dich hier einloggen. Wenn du dein Passwort<br>Irgessen hast, kannst du es 🛷 hier zurücksetzen.<br>enn du noch keinen eTennis Account hast, musst du                                                                 | eingeloggt bleiben (Cookie                                       | e setzen)                                   |  |
| enn du noch keinen eTennis Account hast, musst du                                                                                                    | u kannst dich hier einloggen. V<br>ergessen hast, kannst du es 🛷 | Venn du dein Passwort<br>hier zurücksetzen. |  |
| cit zuvoi <b>Ce</b> registrieren:                                                                                                    | enn du noch keinen eTennis Ad<br>ch zuvor 🛷 registrieren!        | ccount hast, musst du                       |  |

2. Eingabe der verpflichtenden Daten und auf den Button "jetzt registrieren" klicken

|                                              |                                      |                         |    |   | Registrieru |
|----------------------------------------------|--------------------------------------|-------------------------|----|---|-------------|
| Dein neuer eTennis A                         | ccount                               |                         |    |   | 5           |
| Doino Booistrionung ist <b>einma</b> l       | a filir <b>e Tenni</b> s notwordia   |                         |    |   |             |
| Danach kannst du dich bei aller              | i Vereinen und Anlagen, die e        | Tennis nutzen, mit dein | er |   |             |
| E-Mail Adresse oder deinem B<br>Zugangsdaten | enutzernamen und deinem              | Passwort anmelden.      |    |   |             |
| Zugungsauten                                 |                                      |                         |    |   |             |
| E-Mail Adresse                               | ① Benutzen                           | ame                     | 1  |   |             |
|                                              |                                      |                         |    |   |             |
| Passwort                                     | ① Passwort                           | viederholen             | 1  |   |             |
| Maine Desfildates                            |                                      |                         |    |   |             |
| Meme Profitaten                              |                                      |                         |    | - |             |
| Vorname                                      | ① Nachnam                            |                         | 0  |   |             |
| Handy                                        |                                      |                         |    |   |             |
| 01512 3456/89                                | Telefon                              |                         |    |   |             |
| Geschlecht                                   | Tag (1)                              | Mona() Jahr             |    |   |             |
| Adressdaten<br>Firma                         |                                      |                         |    |   |             |
|                                              |                                      |                         |    |   |             |
| Straße                                       |                                      | Nr.                     |    |   |             |
|                                              |                                      |                         |    |   |             |
| PLZ Stadt                                    |                                      |                         |    |   |             |
| Bitte wählen                                 |                                      |                         |    |   |             |
|                                              |                                      |                         |    |   |             |
|                                              | ٥                                    |                         |    |   |             |
| Registrierungs-PIN                           |                                      |                         |    |   |             |
| Desistriarung abashlist                      | lan                                  |                         |    |   |             |
| Bitte löse folgende Aufgaben u               | seri<br>n die Registrierung abschlie | sen zu können. Dies ist |    |   |             |
| notwendig um automatisierte P                | rozesse zu unterbinden.              |                         |    |   |             |
|                                              |                                      |                         |    |   |             |

Mit der Registrierung ist man nun im Buchungssystem aufgenommen. Nur aktive Mitglieder werden dann legitimiert und können kostenfrei einen Platz reservieren.

#### **3. Reservierung eines Platzes**

Auf der Startseite über denn Button "Anmelden" die Zugangsdaten eingeben und anschließend auf Reservierung (1) gehen. Eine Buchung ist allerdings nur 2 Tage vorab möglich. Freie Plätze sind nicht farbig markiert. Mit dem Pfeil an der Seite können die Tage (2) geändert werden. Das Symbol unter den Pfeilen zeigt den Kalender (3) an.

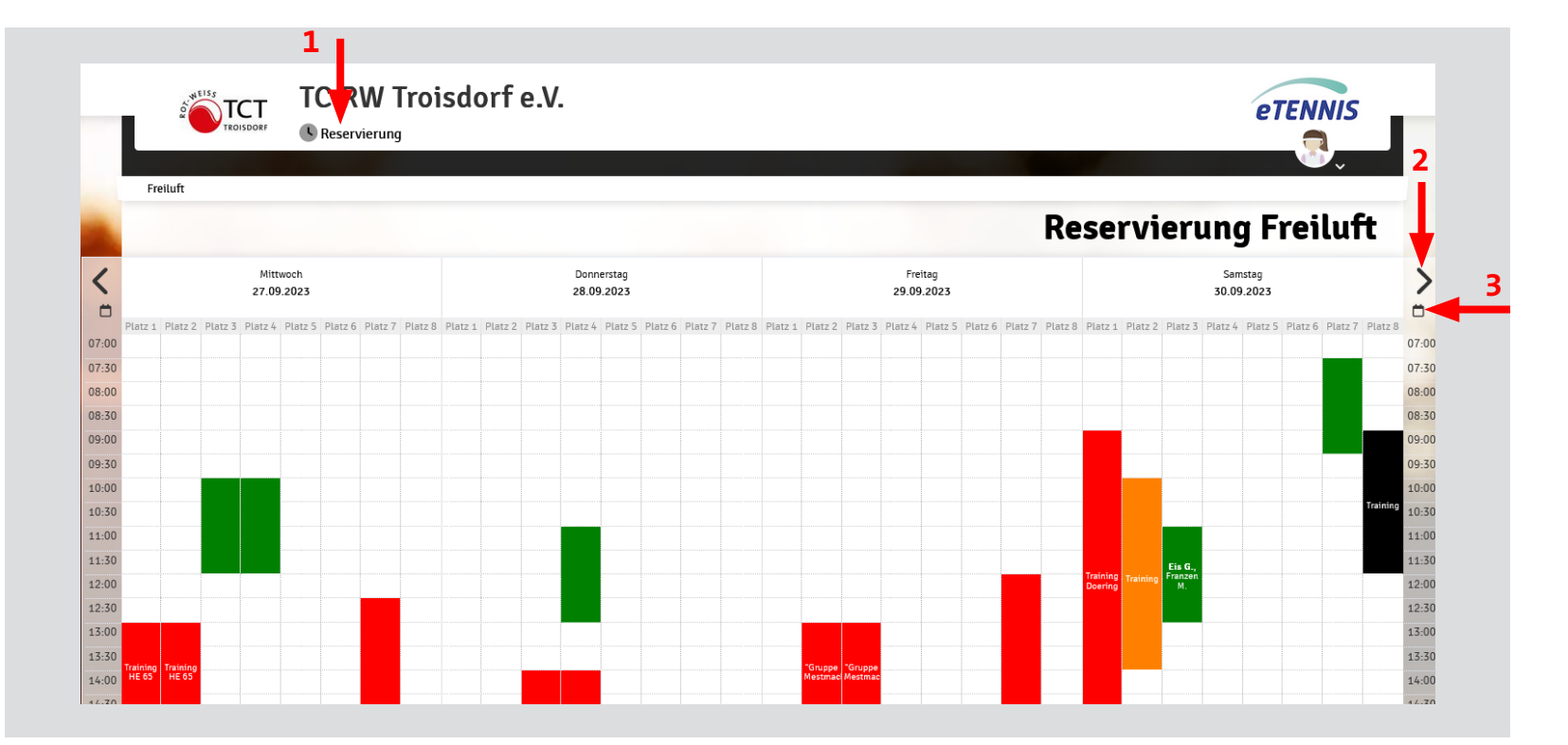

# Es öffnet sich nachfolgendes Menü:

| Freiluft Platz 2 · 11. Mai 2020, 17:00 Uhr                                                                                                    | Dein ausgewählter Platz mit Datum und Startzeit                                                                                  |
|----------------------------------------------------------------------------------------------------|----------------------------------------------------------------------------------------------------|
| Du musst Mitspieler auswählen, um reservieren zu können! Spieler Mustermann Max                                                                                             |                                                                                                    |
| Spieler auswählen                                                                                                    | Unter "Spieler auswählen" alle Mitspieler*innen (Name eingeben) einfügen. Bei nicht registrierten Spieler*innen "Gast" einfügen. |
| 18:00 ▼ € 0 (1h)                                                                                                    | Für ein Einzel können 1 Stunde, für ein Doppel 2 Stunden gebucht werden.                                                         |
| Du bekommst eine Reservierungsbestätigung per E-Mail. Dies kannst du bei deinen Benachrichtigungen ändern.<br>Mitspieler werden je nach deren Einstellungen benachrichtigt. |                                                                                                    |
| ★ schließen                                                                                                    |                                                                                                    |

Anschließend speichern ...

#### 4. Web-App

Hinzufügen der App auf das Handy oder Smartphone durch Öffnen des Links auf dem besagten Gerät. Anschießend auf die drei Balken (1) rechts oben gehen und in dem nun geöffneten Fenster den Punkt "Web-App installieren" (2) wählen.

| 11:3  | 9                  | •••              |        | 11:40    | ••II <b>? ()</b>             |
|-------|--------------------|------------------|--------|----------|------------------------------|
| ROY   | TC R               | W Troisdorf e.V. |        | ×        | eTENNIS                      |
|       | F                  | Reservierung Fr  | eiluft | Freiluft | Anmelden                     |
| <     | Freitag, <b>26</b> | .01.2024         | >      | >        | Reservierung                 |
| •     | Ċ                  | Ĵ                |        |          | 🔲 Web-App installieren 🔫 — 2 |
| 07:00 | Platz 1            | Platz 2 P        | latz 3 | Platz 8  | Registrierung                |
| 07:30 |                    |                  |        |          |                              |
| 08:00 |                    |                  |        |          |                              |
| 08:30 |                    |                  |        |          |                              |
| 09:00 |                    |                  |        |          |                              |
| 09:30 |                    |                  |        |          |                              |
| 10:30 |                    |                  |        |          |                              |

# Buchungsregeln:

Die Buchung von Plätzen ist erst 2 Tage vorab möglich.

Die Reservierungsdauer für ein Einzel beträgt 60 Minuten, für ein Doppel 120 Minuten. Sollte anschließend der Platz noch frei sein, kann die Spielzeit über das Reservierungssystem verlängert werden.

Bitte gebuchte Plätze im System wieder frei geben, wenn nicht gespielt wird.